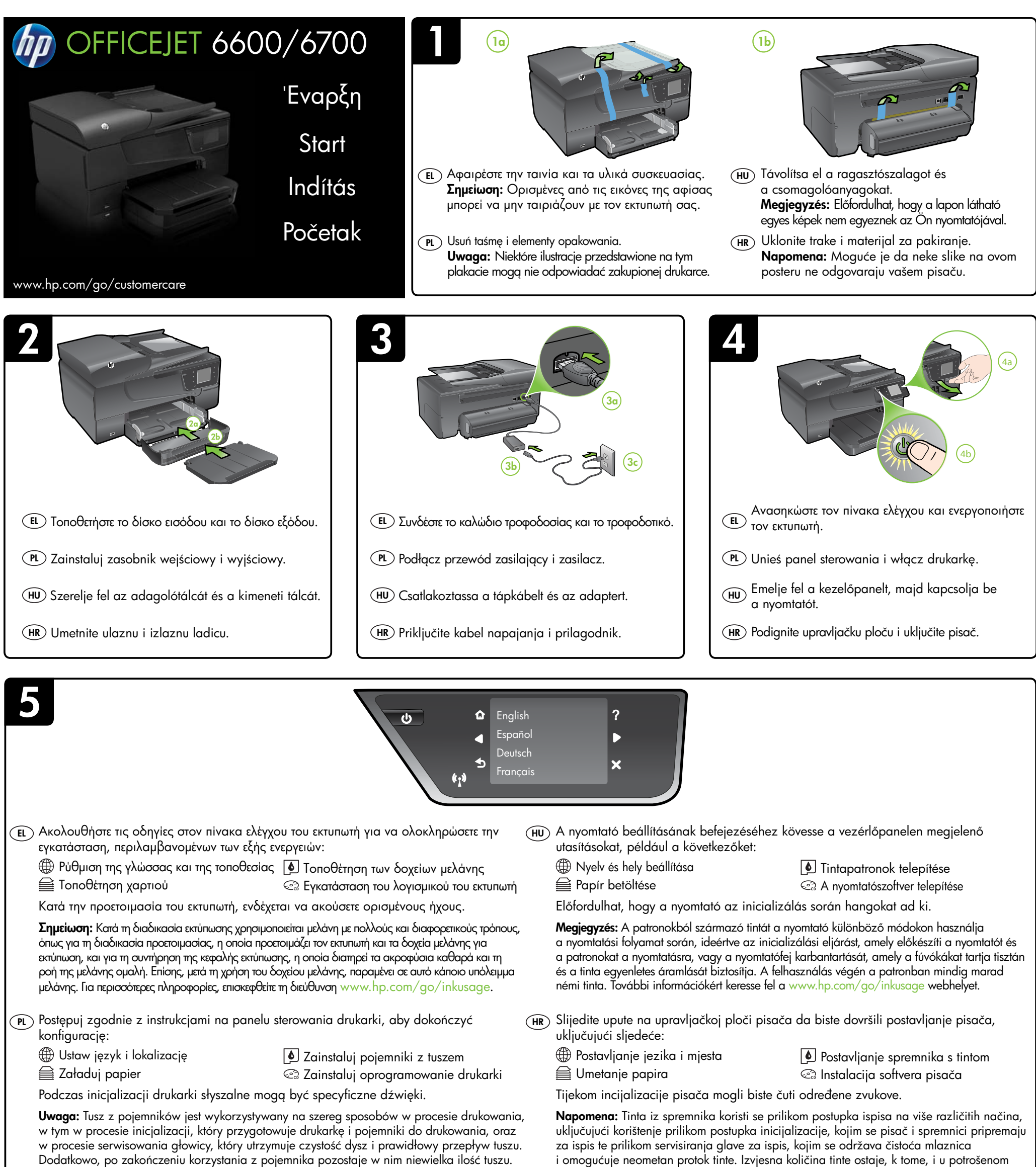

Więcej informacji znajduje się na stronie www.hp.com/go/inku

spremniku. Dodatne informacije potražite na adresi www.hp.com/go/

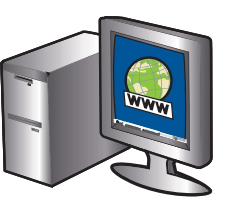

## (EL) Δηλώστε τον εκτυπωτή.

Αφιερώνοντας μόνο λίγα λεπτά για να δηλώσετε τη συσκευή, απολαμβάνετε ταχύτερη εξυπηρέτηση, αποτελεσματικότερη υποστήριξη και ειδοποιήσεις υποστήριξης εκτυπωτή. Αν δεν δηλώσετε τον εκτυπωτή κατά την εγκατάσταση του λογισμικού, μπορείτε να τον δηλώσετε αργότερα στη διεύθυνση http://www.register.hp.com.

### (PL) Zarejestruj drukarkę.

Jeśli poświęcisz tylko kilka chwil na rejestrację, możesz uzyskać szybszą obsługę, jeszcze lepszą pomoc techniczną i powiadomienia dotyczące urządzenia. Jeśli drukarka nie została zarejestrowana podczas instalacji oprogramowania, rejestracji można dokonać później pod adresem http://www.register.hp.com.

#### (HU) A nyomtató regisztrálása.

A regisztrálás csupán néhány percet vesz igénybe, ezt követően azonban gyorsabb kiszolgálást, hatékonyabb ügyféltámogatást és terméktámogatási értesítéseket vehet igénybe a nyomtatóhoz. Ha nyomtatóját nem regisztrálta a szoftver telepítése során, ezt később is megteheti a http://www.register.hp.com webhelyen.

# (HR) Registrirajte pisač.

Ako odvojite tek nekoliko minuta da biste se registrirali, bit će vam dostupna brža usluga, učinkovitija podrška te upozorenja vezana uz podršku za pisač. Ako pisač niste registrirali tijekom instalacije softvera, možete ga registrirati poslije na adresi http://www.register.hp.com.

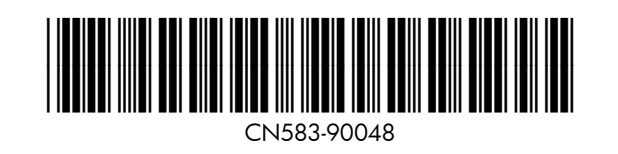

© 2012 Hewlett-Packard Development Company, L.P.

www.hp.com

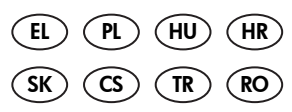

Printed in China Imprimé en Chine 中国印刷 중국에서 인쇄

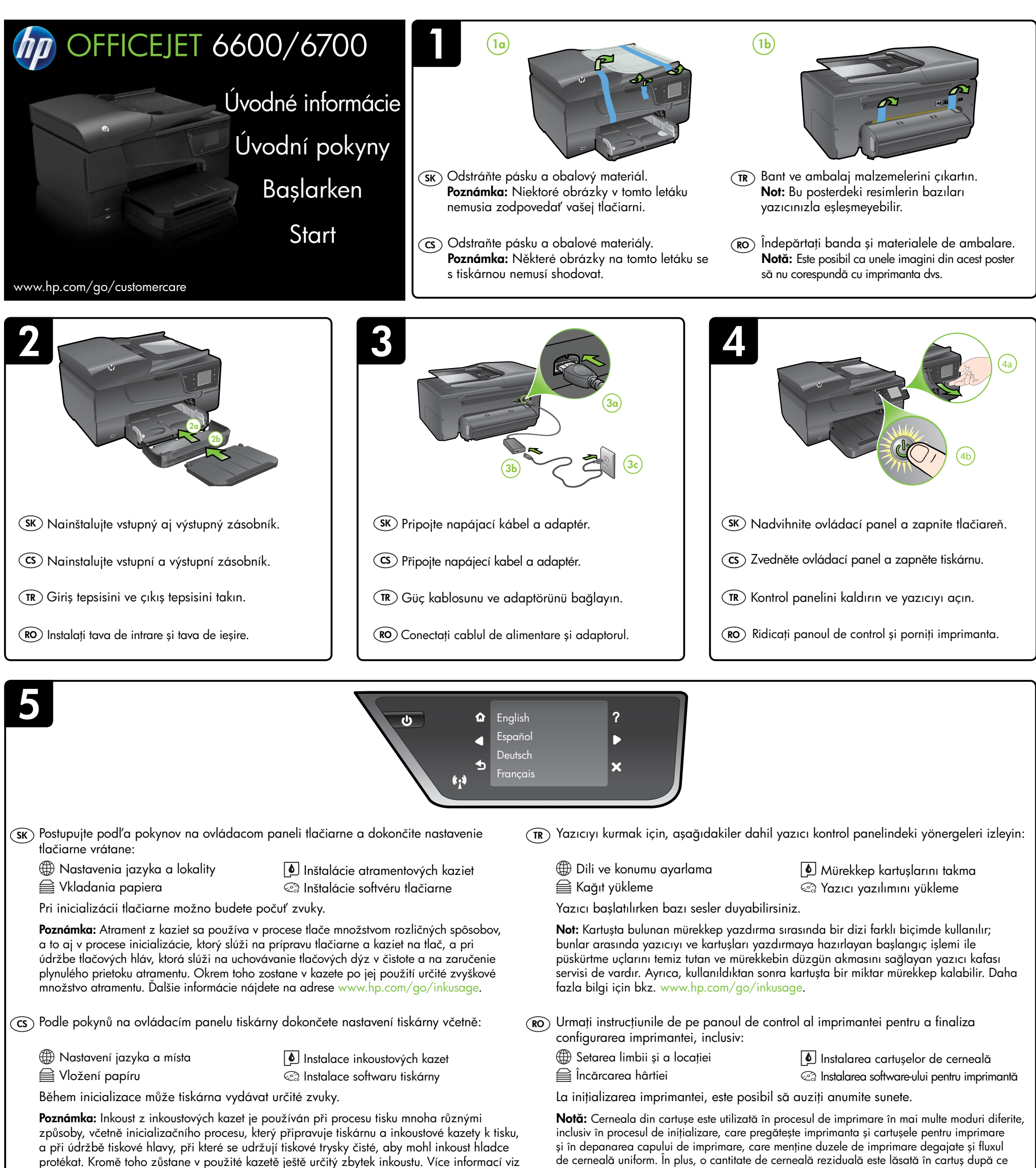

www.hp.com/go/inkusggo

acesta este folosit. Pentru mai multe informații, consultați www.hp.com/go/inkusage.

6

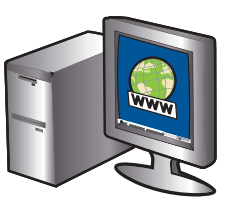

### (SK) Zaregistrujte tlačiareň.

Registrácia trvá iba niekoľko minút a umožňuje využívať rýchlejší servis, efektívnejšiu technickú podporu a upozornenia technickej podpory pre tlačiareň. Ak ste tlačiareň nezaregistrovali počas inštalácie softvéru, môžete ju zaregistrovať neskôr na stránke http://www.register.hp.com.

#### CS Registrace tiskárny.

Registrace zabere několik málo minut a získáte díky ní přístup k rychlejším službám, efektivnější podpoře a upozorněním na podporu pro produkt. Pokud jste tiskárnu nezaregistrovali v průběhu instalace softwaru, můžete ji zaregistrovat později na adrese http://www.register.hp.com.

### (TR) Yazıcıyı kaydettirin.

Sadece birkaç dakikanızı ayırıp kaydettirerek daha hızlı hizmet, daha etkili destek ve yazıcı destek uyarılarından faydalanabilirsiniz. Yazılımı yüklerken yazıcıyı kaydettirmediyseniz, daha sonra http://www.register.hp.com adresinden kaydettirebilirsiniz.

## (RO) Înregistrați imprimanta.

Rezervând doar câteva minute pentru înregistrare, vă puteți bucura de service mai rapid, asistență mai eficientă și mesaje de alertă despre asistența pentru imprimantă. Dacă nu înregistrați imprimanta în timpul instalării software-ului, o puteți înregistra ulterior la adresa http://www.register.hp.com.